# Vocational Licence (VL) Renewal User Guide

**Step 1**: Visit GoBusiness (GB) Portal (<u>www.gobusiness.gov.sg</u>) and login with your SingPass or Login ID.

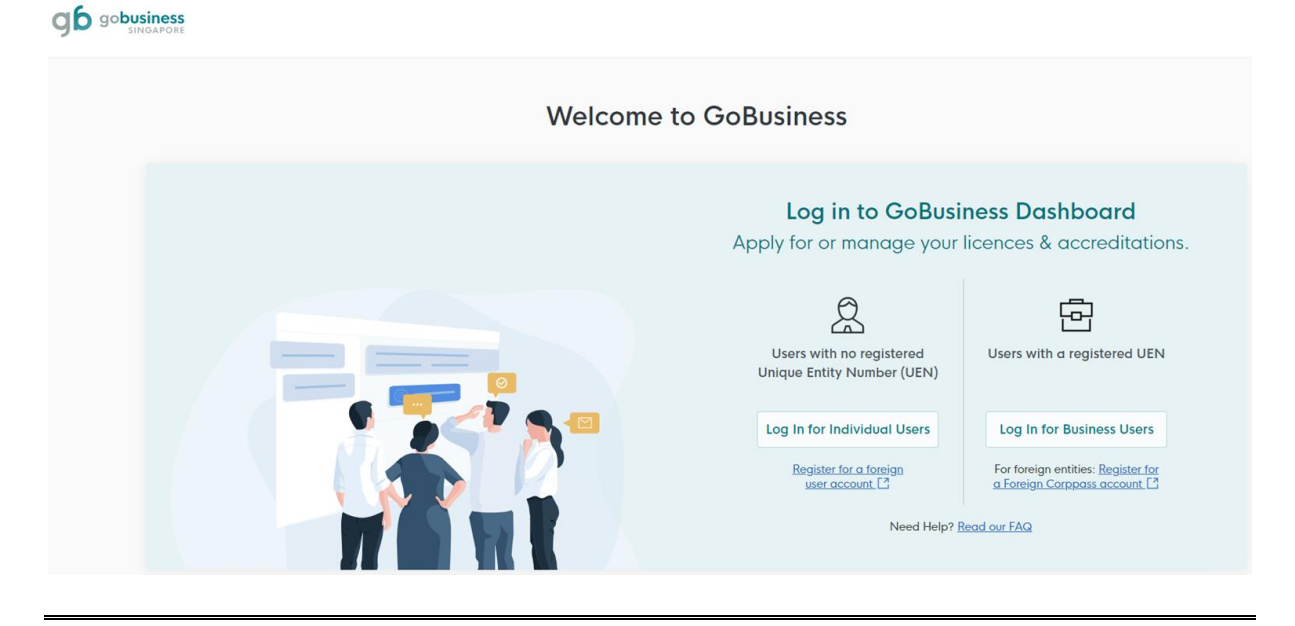

**Step 2**: Upon successful login, under "Dashboard", scroll down to "My Licences" and click on "Due for renewal" in the dashboard.

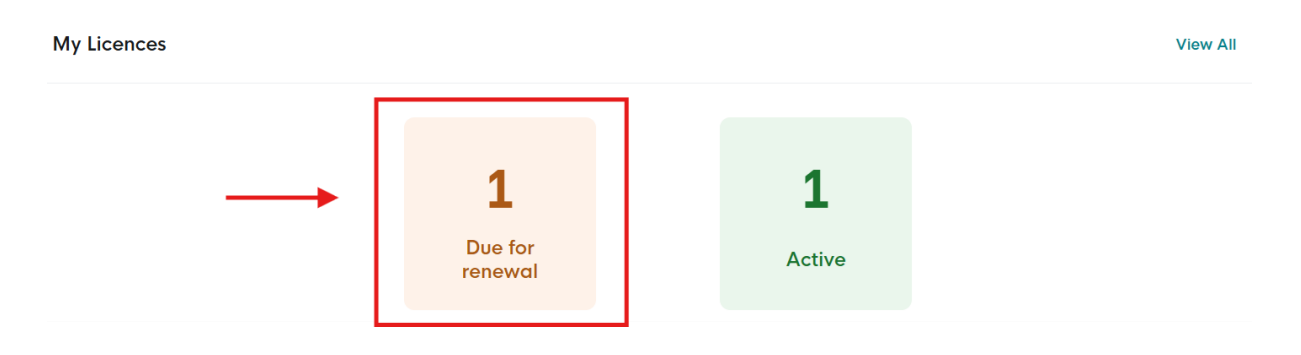

Alternatively, you may go to "Licences", and click "Renew Licences".

| GODUSINGAPORE Dashboard My Submissions                                                            | licences V Help V                                                                                                 |                                                          |
|---------------------------------------------------------------------------------------------------|----------------------------------------------------------------------------------------------------|----------------------------------------------------------|
| Search by Government Agency, Licence or                                                           | Apply Licences per                                                                                                |                                                          |
|                                                                                                   | My Licences                                                                                                    |                                                          |
| Welcome                                                                                           | Renew Licences                                                                                                    |                                                          |
|                                                                                                   | Amend Licences                                                                                                    |                                                          |
| Quick Links Early Access For Taxi & PHV Drivers, Bus Attendants and                               | Submit Returns<br>Verify Licence                                                                                  |                                                          |
| Apply / Renew your Ta<br>Private Hire Car & Bu<br>Vocational Licences.<br>* Please use a computer | , Submit your medical report for<br>LTA Vocational Licence holders<br>with this guide.<br>* Please use a computer | 1                                                        |
| Renew VI, Licence 🖬                                                                               | Download Guide (a)                                                                                                | Looking to apply for<br>a Security Officer's<br>Licence? |
| Looking for a specific licence?                                                                   |                                                                                                    | + Find Licence                                           |

Step 3: Under "Due for Renewal" tab, select "Renew" under "Action".

| My Licences                                                                            |                         |                              |             |             |               |
|----------------------------------------------------------------------------------------|-------------------------|------------------------------|-------------|-------------|---------------|
| Unable to retrieve your licences. Click on the Sync button above to try agai           | in, or <u>contact u</u> | s [♪] if the issue persists. |             |             |               |
| All Licences (2) Due for Renewal (1) Active Licences (1) Other Licences (1)            | ences (0)               | Submit Returns (1)           |             |             |               |
| LICENCE NAME AND NUMBER                                                                | AGENCY                  | STATUS                       | ISSUE DATE  | EXPIRY DATE | ACTION        |
| Private Hire Car Driver's Vocational Licence (PDVL)<br>Licence No.: PD_D16079196 • LTA | LTA                     | Due for Renewal              | 12 Jul 2021 | 12 Jul 2024 | Select Action |
| ·ở́· Wondering what each status means? <u>View Your Licence Status</u>                 | ies <u>Table</u> in o   | ur FAQ.                      |             |             | Renew         |

**Step 4:** Under "Applicant Detail", please select your salutation.

| Applicant Detail |   |
|------------------|---|
| Salutation       |   |
| Select           |   |
|                  |   |
| Name             |   |
| Default User     |   |
| ID Туре          |   |
| NRIC             | ~ |
| ID No.           |   |
|                  |   |
| Email            |   |
|                  |   |
| Contact Number   |   |
| +65 🗸            |   |
|                  |   |

## **Step 5:** Click "Application Details" to proceed.

| Address                  |                 |               |              |                                  |
|--------------------------|-----------------|---------------|--------------|----------------------------------|
| Postal Code              |                 |               |              |                                  |
|                          |                 |               |              |                                  |
| Block /House No.         | Street Name     |               |              |                                  |
|                          |                 |               | ~            |                                  |
| Floor/Level @ (Optional) | Unit (Optional) | Building Name |              |                                  |
| •                        |                 |               | $\checkmark$ |                                  |
|                          |                 |               |              |                                  |
|                          |                 |               |              | ↓ I                              |
|                          |                 |               | Save Draft   | Application Details $ ightarrow$ |
|                          |                 |               |              |                                  |

**Step 6:** For holder of a single VL, only 1 VL will be reflected under "Licence Details". For multiple VL types holder, you should see the different VL types under "Licence Details". You are **required to only renew once** to renew all the VL types.

# **Licence Details**

#### Note:

For holders of multiple Vocational Licence types, you need to renew only once.

| Vocational Licence that you are due for renewal     |
|-----------------------------------------------------|
| Taxi Driver's Vocational Licence (TDVL)             |
| Private Hire Car Driver's Vocational Licence (PDVL) |
| Bus Driver's Vocational Licence (BDVL)              |
| Bus Attendant's Vocational Licence (BAVL)           |
|                                                     |
| Licence Expiry Date                                 |
| 12/07/2024                                          |

**Step 7:** Under "Medical Conditions", if you are required to complete a medical check-up to renew your licence, "yes" option will be automatically selected for you. Please indicate the date of your medical assessment accordingly. If you see a "no" option selected, no medical check-up is required. Please proceed to **step 8**.

| Medical Conditions                                  |   |
|-----------------------------------------------------|---|
| Require Medical Declaration          Yes         No |   |
| DD/MM/YYYY                                          | • |

**Step 8:** Under "Supporting Documents Required", the documents you are required to upload will be populated automatically for you. Please proceed to upload the necessary documents (ie. refresher notice, medical documents etc.) under **Step 9**.

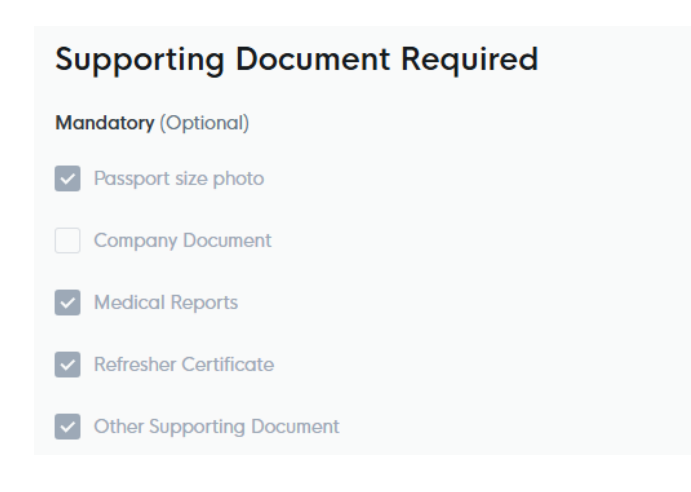

## <u>Step 9:</u>

Step 9a: To upload documents, click on the "cloud" button.

#### **Medical Reports**

Click "Add" after uploading a file. Multiple files must be uploaded individually.

| Medical Reports                                                                                                    |  |
|----------------------------------------------------------------------------------------------------|--|
| Only 1 lie at 3 Mb or less.<br>File name must have no more than 130 characters and no spaces. Only letters (a-z), numbers (0-9), underscores (_), and hyphens (-) are allowed.<br>Please include your Medical Memo (If any) |  |
| Drop a file here or click to upload                                                                                                    |  |

#### **Step 9b:** A document link should appear below with a green check message.

#### **Medical Reports**

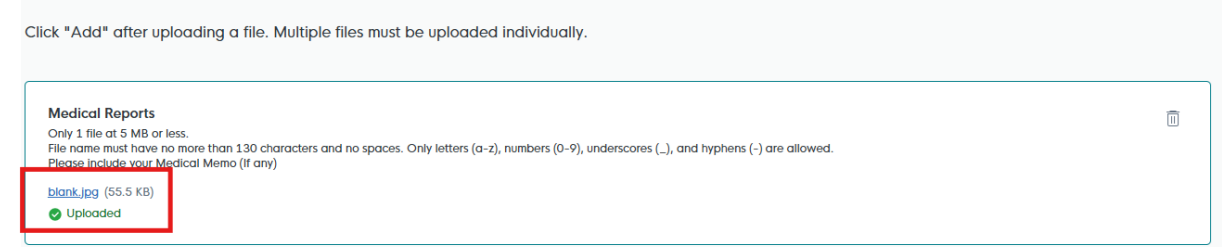

Step 9c: To complete the upload of document, click on "Add" below.

#### **Medical Reports**

Click "Add" after uploading a file. Multiple files must be uploaded individually.

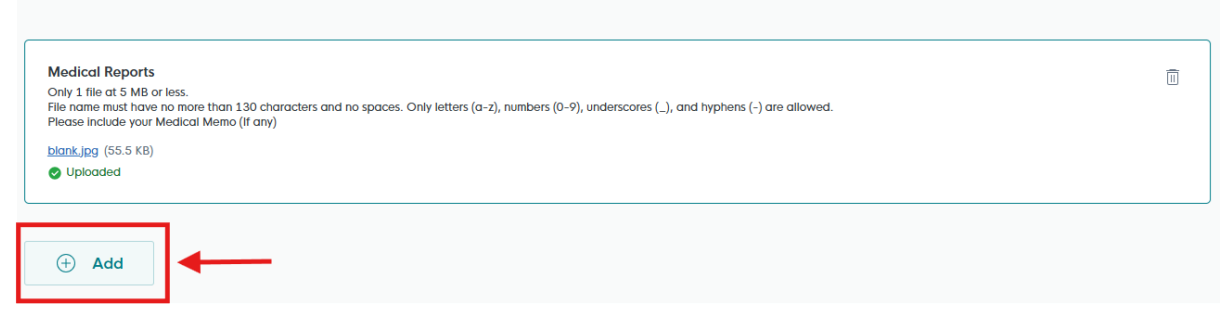

**Step 9d:** You should see the document successfully uploaded below.

| Medical Reports | Acti | ions |
|-----------------|------|------|
| blank.jpg       | E    | 1    |

Step 9e: Repeat steps 9a to 9d for upload of other supporting documents (where required).

**Step 10:** Under "Acknowledgement", read the declaration message, then check on "Yes" and click "Review Form" to proceed.

| Acknowledgement                                                                                                    |                            |
|----------------------------------------------------------------------------------------------------|----------------------------|
| I declare that I have fully met the requirements of the vocational licence for which I am applying. The information given here is true to the best of my knowledge and I have not willfully suppressed any material fact. I understand that any false declaration may render my application invalid, or if already granted a licence, may result in licence revocation. |                            |
| I hereby acknowledge the above mentioned                                                                                                    |                            |
| Yes                                                                                                    | 1.1                        |
|                                                                                                    | +                          |
| ← General Information Save Draft                                                                                                    | Review Form $  ightarrow $ |
|                                                                                                    |                            |

Step 11: Review your details provided under "Review Form". Once done, click on "Declaration".

#### Acknowledgement

I declare that I have fully met the requirements of the vocational licence for which I am applying. The information given here is true to the best of my knowledge and I have not willfully suppressed any material fact. I understand that any false declaration may render my application invalid, or if already granted a licence, may result in licence revocation.

I hereby acknowledge the above mentioned

• Yes

Cell Back to Edit
Declaration

Step 12: Read through the declaration. Check on the declaration box and click on "Make payment".

| STEP 4                                                                                                    |                  |
|----------------------------------------------------------------------------------------------------|------------------|
| Declaration                                                                                                    |                  |
| Please scroll to read and acknowledge the following clauses.                                                                                                    |                  |
|                                                                                                    |                  |
| General Declaration                                                                                                    |                  |
| I declare that all the information given in this application form is true and correct.                                                                                                    |                  |
| I am aware that legal action may be taken against me if I had knowingly provided false information.                                                                                                    |                  |
| I agree that in any legal proceedings, I shall not dispute the authenticity or accuracy of any statements, confirmations, records, acknowledgements, information recorded in or produced in this application.                                                                                                    |                  |
| Private Hire Car Driver's Vocational Licence (PDVL) (LTA)                                                                                                    |                  |
| I declare that I have fully met the requirements of the vocational licence for which I am applying. The information given here is true to the best of my knowledge and I have not willfully suppressed any material fact. I understand that any false declaration may render my application invalid, or if already granted a licence, may result in licence revocation. |                  |
|                                                                                                    |                  |
| hereby declare that all of the above is true.                                                                                                    |                  |
| ↑ ↓                                                                                                    |                  |
| - Review Form Make Payme                                                                                                    | ent $ ightarrow$ |
|                                                                                                    |                  |

Step 13: Proceed with the on-screen instruction to make payment using a credit card/debit card.

## Payment

Please review your fees and make payment.

 DESCRIPTION
 ost
 AMOUNT

 Taxi Driver's Vocational Licence (TDVL)
 \$40.00

 Application Fee
 \$40.00

 Subtotal
 \$40.00

 Amount Payable
 \$40.00

# Please choose a payment method. We Accept MM / YY CVC What is a CVC? Make Payment →

<<End>>